# Практическая работа

# Тема: Проектирование поперечного профиля земляного полотна в насыпи в САПР

# AutoCAD.

Задание Используя систему автоматизированного проектирования AutoCAD запроектировать поперечный профиль земляного полотна в насыпи по следующим исходным данным, представленным в таблице 1.

| ruosinidu 1. riekodinse duninse dis pue tetu |                      |
|----------------------------------------------|----------------------|
| Наименование показателей                     | Значение показателей |
| Категория дороги                             | IV                   |
| Высота насыпи, Н,м                           | 5.20                 |
| Толщина дорожной одежды, h,м                 | 0.70                 |
| Заложение откосов 1:m                        | 1:1.5                |

Таблица 1. Исходные данные для расчета

Технология выполнения чертежа поперечного профиля земляного полотна в программе автоматизированного проектирования AutoCAD

1) Откладываем длину земляного полотна 10000мм;

2) Откладываем вниз высоту насыпи 5200мм;

3)Рассчитываем длину откоса по формуле H\*1,5=5,20\*1,5=7,8м (7800 мм);

4) От отложенной высоты откладываем 7800мм;

5)В зависимости от категории дороги откладываем длину дорожной одежды, для третьей категории это 6000мм;

6)Проводим посередине чертежа ось;

7)Делаем все основные линии 0,70мм;

8)Расставляем линейные размеры; выполняем штриховку.

9)Выделяем размеры, выбираем пункт – свойства. Ставим размер стрелки, высоту текста и масштаб равные 10.

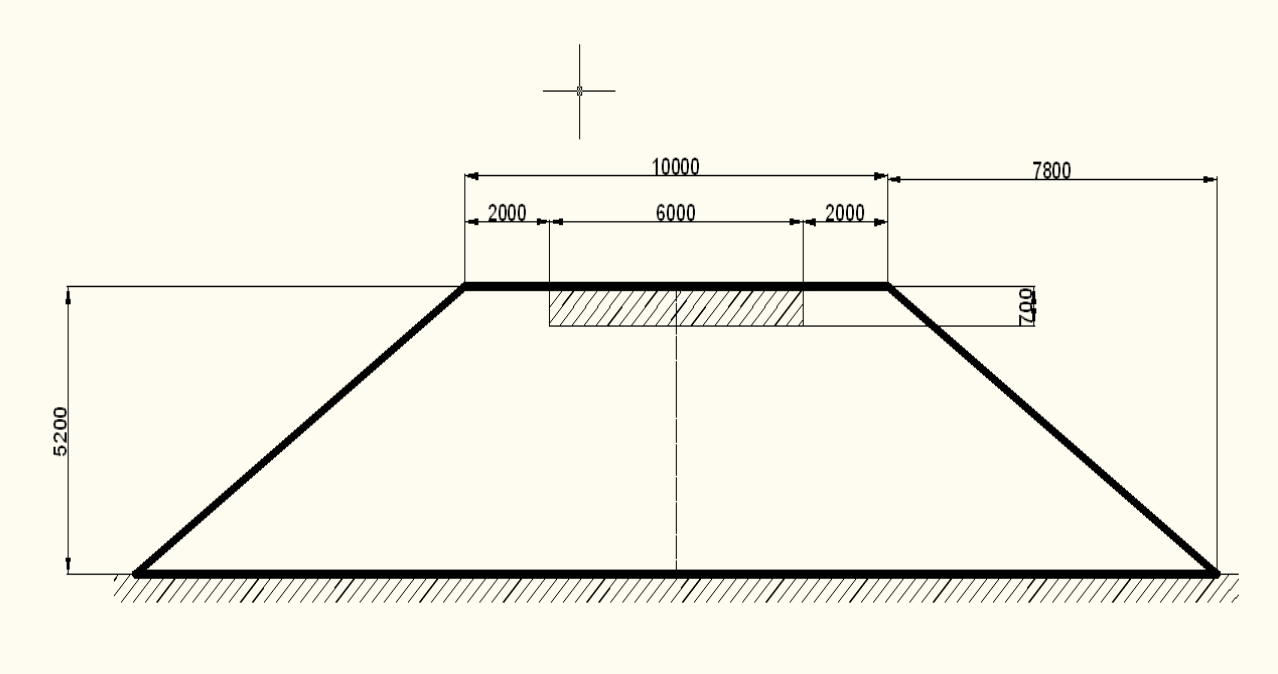

10) Выполнить задания по вариантам в программе САПР. И оформить отчет о выполнении одного варианта задания в текстовом процессоре WORD.

## Вариант№1

Задание. Используя систему автоматизированного проектирования AutoCAD запроектировать поперечный профиль земляного полотна в насыпи по следующим исходным данным, представленным в таблице 1.

| Гаолицат. Исходные данные для расчета |                      |
|---------------------------------------|----------------------|
| Наименование показателей              | Значение показателей |
| Категория дороги                      | Π                    |
| Высота насыпи, Н, м                   | 2.70                 |
| Толщина дорожной одежды, h,м          | 0.70                 |
| Заложение откосов 1:т                 | 1:4                  |

#### Таблица1. Исходные данные для расчета

При выполнении задания можно пользоваться:

а) Типовой альбом «Земляное полотно»

### Вариант№2

Задание. Используя систему автоматизированного проектирования AutoCAD запроектировать поперечный профиль земляного полотна в насыпи по следующим исходным данным, представленным в таблице 1.

#### Таблица 1. Исходные данные для расчета

| Наименование показателеи     | Значение показателеи |
|------------------------------|----------------------|
| Категория дороги             | III                  |
| Высота насыпи, Н, м          | 1.90                 |
| Толщина дорожной одежды, h,м | 0.50                 |
| Заложение откосов 1:m        | 1:3                  |

При выполнении задания можно пользоваться:

а) Типовой альбом «Земляное полотно».

### Вариант№3

Задание. Используя систему автоматизированного проектирования AutoCAD запроектировать поперечный профиль земляного полотна в насыпи по следующим исходным данным, представленным в таблице 3.

#### Таблица 3. Исходные данные для расчета

| Наименование показателей     | Значение показателей |
|------------------------------|----------------------|
| Категория дороги             | IV                   |
| Высота насыпи, Н,м           | 3.60                 |
| Толщина дорожной одежды, h,м | 0.50                 |
| Заложение откосов 1:m        | 1:3                  |

При выполнении задания можно пользоваться:

а) Типовой альбом «Земляное полотно».